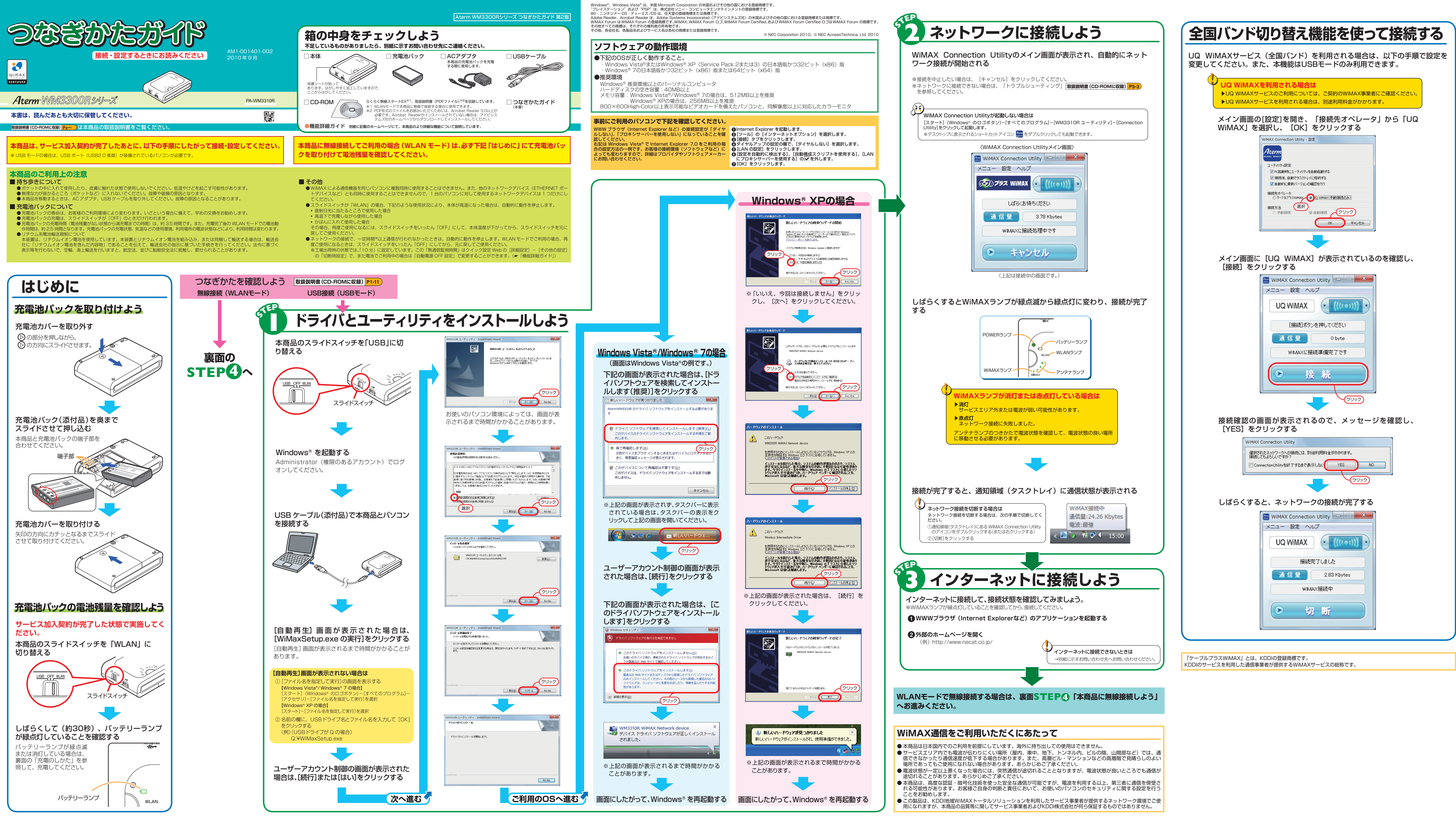

この取扱説明書は、古紙配合の再生紙を使用しています。

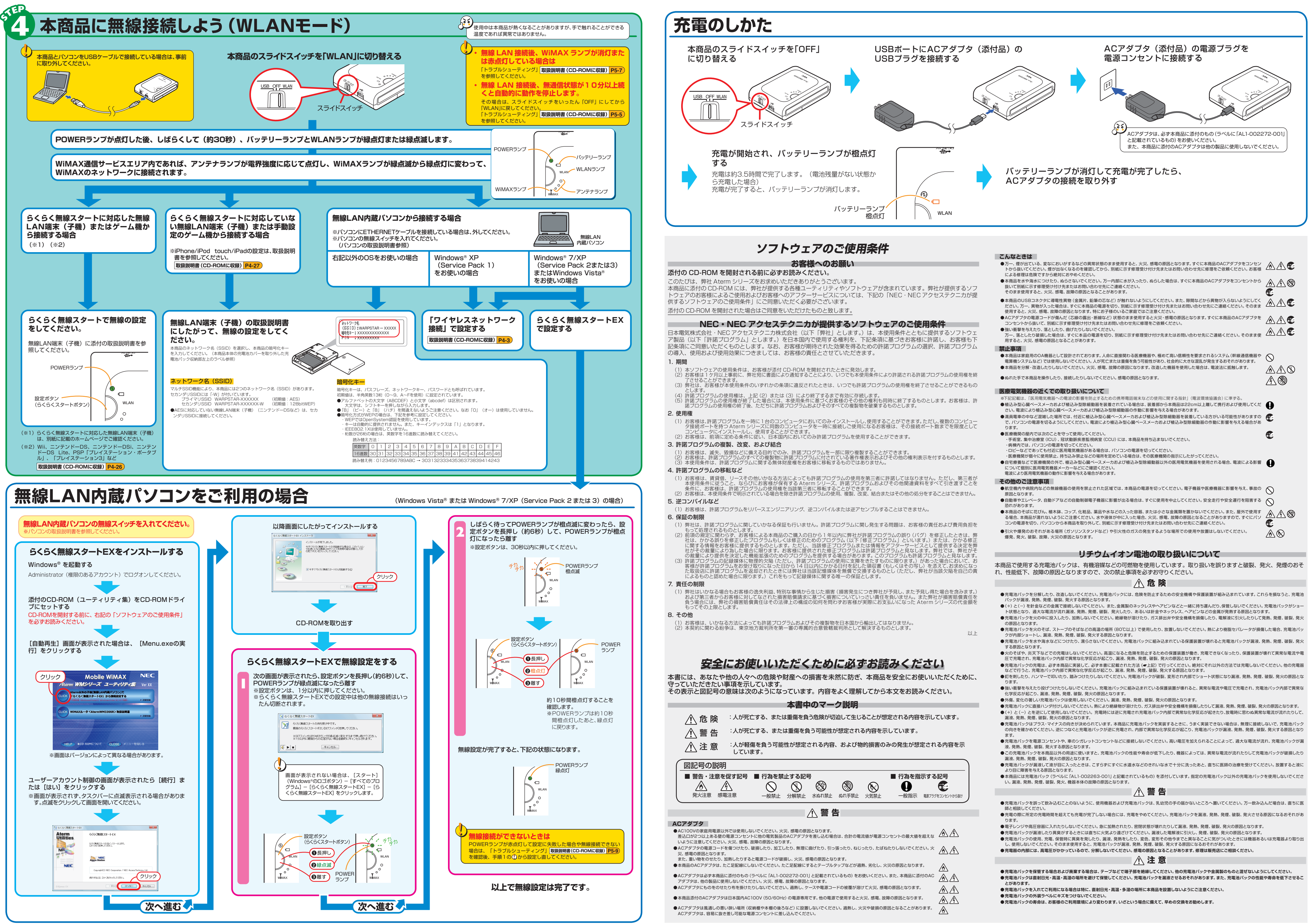

|              | ● カー、理が面といる、変おにおいかするなどの共産状態のまま使用すると、欠火、燃電の原因となります。すくに本商品のACゲタンダをコンセントから抜いてください。煙が出なくなるのを確認してから、別紙に示す修理受け付け先またはお問い合わせ先に修理をご依頼ください。お客様にたみな問したやなください。                                                                       |                   |
|--------------|----------------------------------------------------------------------------------------------------|-------------------|
| るソフ<br>カが提   | による事達通る危険とすがう思えにあるやくことが。<br>●本商品を水や海水につけたり、ぬらさないでください。万一内部に水が入ったり、ぬらした場合は、すぐに本商品のACアダプタをコンセントから<br>抜いて別紙に示す修理受け付け先またはお問い合わせ先にご連絡ください。<br>そのまま使用すると、火災、感電、故障の原因となることがあります。                                                | <u>∧</u> ∧ €<br>€ |
|              | ●本商品のUSBコネクタに導電性異物(金属片、鉛筆の芯など)が触れないようにしてください。また、隙間などから異物が入らないようにしてください。万一、異物が入った場合は、すぐに本商品の電源を切り、別紙に示す修理受け付け先またはお問い合わせ先にご連絡ください。そのまま使用すると、火災、感電、故障の原因となります。特にお子様のいるご家庭ではご注意ください。                                         |                   |
|              | ●ACアダブタの電源コードが傷んだ(芯線の露出・断線など)状態のまま使用すると火災・感電の原因となります。すぐに本商品のACアダブタを<br>コンセントから抜いて、別紙に示す修理受け付け先またはお問い合わせ先に修理をご依頼ください。                                                                                                    |                   |
| トウェ<br>様も下   | ●強い衝撃を与えたり、落としたり、曲げたりしないでください。<br>万一、落としたり破損した場合は、すぐに本品の電源を切り、別紙に示す修理受け付け先またはお問い合わせ先にご連絡ください。そのまま使用すると、火災、感電の原因となることがあります。                                                                                               |                   |
| グラム          | 禁止事項                                                                                                    |                   |
|              | ●本商品は家庭用のOA機器として設計されております。人命に直接関わる医療機器や、極めて高い信頼性を要求されるシステム(幹線通信機器や<br>電算機システムなど)では使用しないでください。人が死亡または重傷を負う可能性があり、社会的に大きな混乱が発生するおそれがあります。 ●本商品を分解・改造したりしないでください。火災、感嘆、故障の原因になります。改造した機器を使用した場合は、電波法に抵触します。                 | $\bigcirc$        |
| 月権を終         | ● ぬれた手で本商品を操作したり、接続したりしないでください。感雷の原因となります。                                                                                                    |                   |
| きるもの         |                                                                                                    | <u>/</u> 1\®      |
|              | 医療電気機器の近くでの取り扱いについて                                                                                                    |                   |
| <b>羨は、</b> 許 | ※下記記載は、「医用電気機器への電波の影響を防止するための携帯電話端末などの使用に関する指針」(電波環境協議会)に準する。 ●植込み型心臓ベースメーカおよび植込み型除細動器を装着されている場合は、装着部から本商品は22cm以上離して携行および使用してください、電波により植込み型心臓ベースメーカおよび植込み型除細動器の作動に影響を与える場合があります。                                         | 0                 |
| ノピュー<br>きとして | ●満員電車の中など混雑した場所では、付近に植込み型心臓ペースメーカおよび植込み型除細動器を装着している方がいる可能性がありますので、パソコンの電源を切るようにしてください。電波により植込み型心臓ペースメーカおよび植込み型除細動器の作動に影響を与える場合があります。                                                                                     | æ                 |
|              | <ul> <li>● 医療機関の屋内では次のことを守って使用してください。</li> <li>● 手術室:集中治療室(ICU)、冠状動脈疾患監視病室(CCU)には、本商品を持ち込まないでください。</li> <li>・病棟内では、パソコンの電源を切ってください。</li> <li>・ロビーなどであっても付近に医用電気機器がある場合は、パソコンの電源を切ってください。</li> </ul>                      | <b>E</b>          |
| します。         | <ul> <li>・医療機関が個々に使用業止、持ち込み禁止などの場所を定めている場合は、その医療機関の指示にしたがってください。</li> <li>●自宅療養などで医療機関の外で、植込み型心臓ペースメーカおよび植込み型除細動器以外の医用電気機器を使用される場合、電波による影響について個別に医用電気機器メーカーなどにご確認ください。</li> <li>電波により医用電気機器の動作に影響を与える場合があります。</li> </ul> | 0                 |
| §三者が<br>すことを | その他のご注意事項                                                                                                    |                   |
| ません。         | ●航空機内や病院内などの無線機器の使用を禁止された区域では、本商品の電源を切ってください。電子機器や医療機器に影響を与え、事故の<br>原因となります。                                                                                                    | $\bigcirc$        |
|              | ●自動車やエレベータ、自動ドアなどの自動制御電子機器に影響が出る場合は、すぐに使用を中止してください。安全走行や安全運行を阻害する恐れがあります。                                                                                                    | $\bigcirc$        |
| 目白田友         | ●本商品のそばに花びん、植木鉢、コップ、化粧品、薬品や水などの入った容器、または小さな金属類を置かないでください。また、屋外で使用する場合、本商品が濡れないようにご注意ください。水や液体が中に入った場合、火災、感電、故障の原因となることがありますので、すぐにパソコンの電源を切り、パソコンから本商品を取り外して、別紙に示す修理受け付け先またはお問い合わせ先にご連絡ください。                              |                   |
| きは、弊<br>いる修正 | ●引火や爆発のおそれがある場所 (ガソリンスタンドなど) や引火性のガスの発生するような場所での使用や放置はしないでください。<br>爆発、発火、破裂、故障、火災の原因となります。                                                                                                    | $\mathbb{A}$      |
| R定を弊<br>科がそ  |                                                                                                    |                   |
| します。         | リナワムイオン電池の取り扱いについて                                                                                                    |                   |

本商品で使用する充電池バックは、有機溶媒などの可燃物を使用しています。取り扱いを誤りますと破裂、発火、発煙のおそ

- (+) と (-) とを逆にして使用しないでください。充電時には逆に充電され充電池パック内部で異常な化学反応が起きたり、放電時に思わぬ異常な電流が流れたりして、
- の向きを確かめてください。逆につなぐと充電池バックが逆に充電され、内部で異常な化学反応が起こり、充電池バックが漏液、発熱、発煙、破裂、発火する原因となり

- ●充電池バックを誤って飲み込むことのないように、使用機器および充電池バックは、乳幼児の手の届かないところへ置いてください。万一飲み込んだ場合は、直ちに医